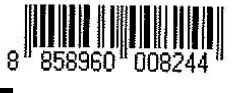

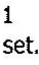

**คู่มือการใช้งาน**้ เครื่องแจ้งเหตุอัตโนมัติระบบแจ้งเตือนทางโทรศัพท์

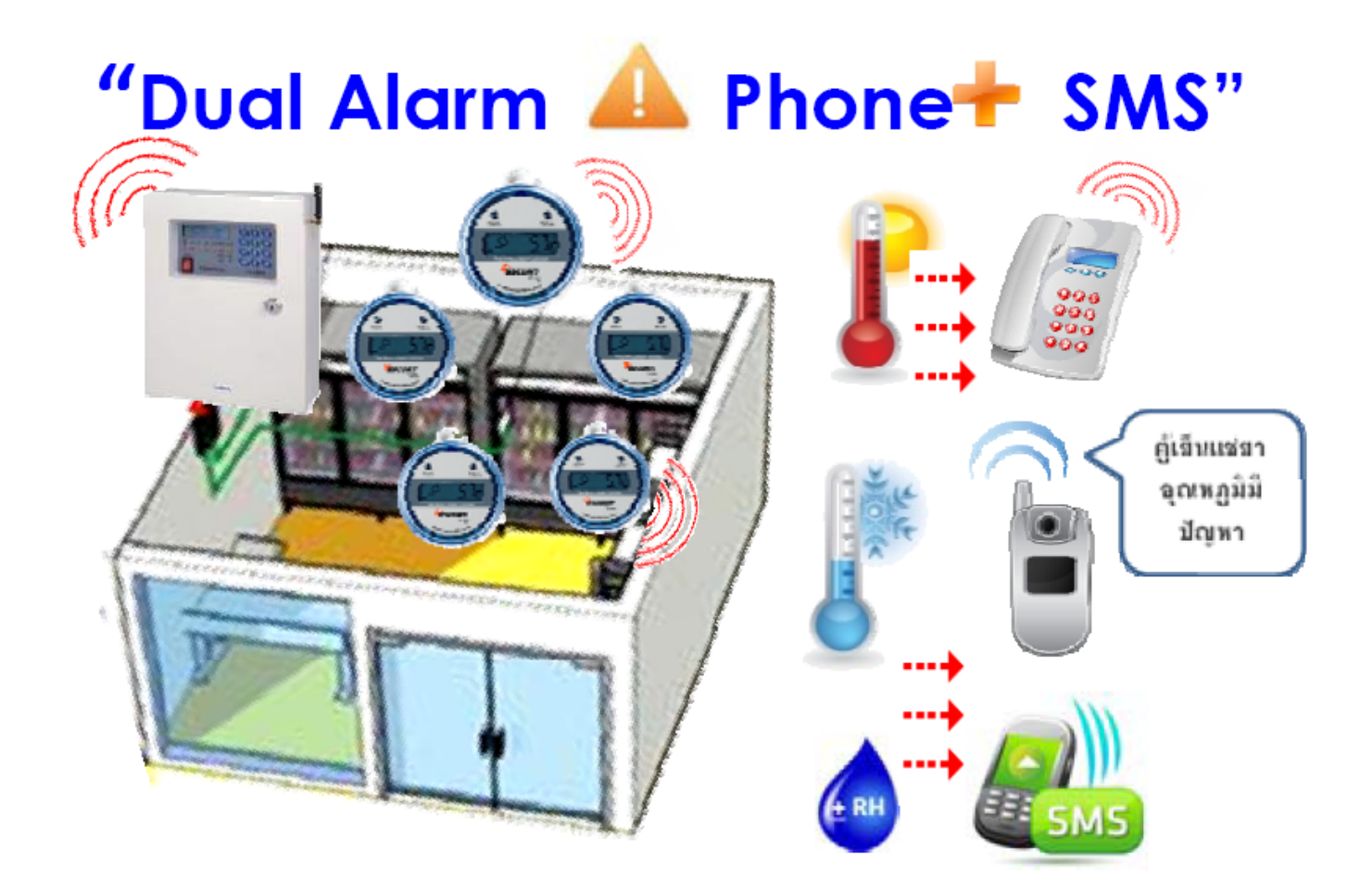

้ต้องการข้อมูลเพิ่มเติม/มีปัญหาการใช้งาน ติดต่อฝ่ายบริการลูกค้า

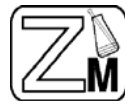

Zest-Med Co., Ltd: 896/1-2 Office Tower SV City, 3rd Floor, Rama III Road, Bangpongpang, Yannawa, Bangkok 10120 Phone: 02-6829151-4 Fax: 02-6829155 ลูกค้าสัมพันธ์: ต่อ 100-101,081-3759848, 081375-9651 M Email: service@zest-med.com / techsupport@zest-med.com www.zest-med.com

### <u>การใช้งาน LK-120S GSM</u>

ใส่ SIM โทรศัพท์ ( AIS,DTAC,TURE ) ง่ายไฟ 220 VAC ให้ ARM Switch อยู่ในตำแหน่ง OFF รอจนหน้าจอแสคง LK-120S GSM COMMUNICATOR \_( \_= ตัวเลขแสดงระดับสัญญาณ โทรศัพท์ 1-7 )

### <u>วิธีตั้งค่าเบอร์โทรศัพท์</u>

1. ให้ ARM Switch อยู่ในตำแหน่ง OFF

2. กด \* งนหน้างอแสดง SET TEL NO

3. ใส่ตำแหน่งเบอร์โทรศัพท์ที่ต้องการ 1-0 ( 10 เบอร์ )

4. ตามด้วยเบอร์ โทรศัพท์ที่ต้องการ จากนั้นจึง กด #

#### <u>วิธีลบเบอร์โทรศัพท์</u>

1. ให้ ARM Switch อยู่ในตำแหน่ง OFF

2. กค \* จนหน้าจอแสดง SET TEL NO

3. ใส่ตำแหน่งเบอร์โทรศัพท์ที่ต้องการ 1-0 ( 10 เบอร์ ) จากนั้นจึง กด #

### วิธีตั้งก่า SMS/VOICE

1. ให้ ARM Switch อยู่ในตำแหน่ง OFF

2. กค \* จนหน้าจอแสดง SET SMS/VOICE จากนั้นจึง กค #

3. หน้าจอแสดง SET TEL1 SMS S1+S2+S3+S4+S5+

4. กด PLAY 1-5 เพื่อเลือกหรือไม่เลือก SMS 1-5 ( += เลือก,- = ไม่เลือก )

5. จากนั้นจึง กด # หน้าจอแสดง SET TEL เบอร์ถัดไป ตั้งค่าตามข้อ 4,5 จนครบ 10 เบอร์

6. หน้าจอแสดง SET TEL1 VOICE V1+V2+V3+V4+V5+

7. กด PLAY 1-5 เพื่อเลือกหรือไม่เลือก VOICE 1-5 ( += เลือก,- = ไม่เลือก )

8. จากนั้นจึง กค # หน้าจอแสดง SET TEL เบอร์ถัดไป ตั้งค่าตามข้อ 7,8 จนครบ 10 เบอร์

หมายเหตุ : การตรวจเช็คเบอร์โทรศัพท์ SMS/VOICE ให้ ARM Switch อยู่ในตำแหน่ง OFF ใส่ตำแหน่งเบอร์โทรศัพท์ที่ต้องการ 1-0 (10 เบอร์) หน้าจอจะแสดงข้อมูลค่าที่ตั้งไว้

#### <u>วิธีบันทึกข้อความเสียง</u>

1. ให้ ARM Switch อยู่ในตำแหน่ง OFF

2. กด REC ด้างไว้ จากนั้น กด PLAY \_( \_ = ข้อความเสียงที่จะบันทึก 1-5 )จนมีเสียงบี้บ REC LED ติด จึงปล่อยปุ่มกด

3. หน้าจอแสดง LK-120S GSM REC \_ จากนั้นเริ่มบันทึกเสียง (ความยาว 20 วินาที)

4. เวลานับครบ REC LED ดับ

หมายเหตุ : การตรวจเช็คข้อความเสียง ให้ ARM Switch อยู่ในตำแหน่ง OFF กด PLAY \_ ตามตำแหน่งข้อความเสียง 1-5 REC LED ติดกระพริบ ข้อความเสียงทำงาน

#### <u>วิธีเปลี่ยนข้อความ SMS</u>

1. ให้ ARM Switch อยู่ในตำแหน่ง OFF

2. ปกติเมื่อใส่ SIM โทรศัพท์ และเครื่องทำงาน ข้อความพื้นฐานจะถูกเขียนลงใน SIM

SMS 1 = Alarm even in zone 1 SMS 2 = Alarm even in zone 2 SMS 3 = Alarm even in zone 3 SMS 4 = Alarm even in zone 4 SMS 5 = Alarm even in zone 5

 การเปลี่ยน SMS ด้องใช้เบอร์ โทรศัพท์ดำแหน่งที่ 1 เท่านั้น โดยพิมพ์ข้อความภาษาอังกฤษ เว้นวรรค ตามด้วยเบอร์ SMS ที่ด้องการเปลี่ยน (1-5) แล้วส่งมาที่เบอร์ของ SIM ในเครื่อง

4. ถ้าการทำงานสำเร็จ ข้อความจะถูกส่งกลับมา

### <u>วิธีสั่ง ARM / DISARM โดยข้อความ SMS</u>

1. ต้องใช้เบอร์โทรศัพท์ตำแหน่งที่ 1 เท่านั้น

สั่งเปิดการทำงาน พิมพ์ข้อความ LK120S ARM แล้วส่งมาที่เบอร์ของ SIM ในเครื่อง ถ้าการทำงาน

สำเร็จ ข้อความ LK120S GSM Communicator is armed จะถูกส่งกลับมา

3. สั่งปิดการทำงาน พิมพ์ข้อความ LK120S DISARM แล้วส่งมาที่เบอร์ของ SIM ในเครื่อง ถ้าการทำงาน

สำเร็จ ข้อความ LK120S GSM Communicator is disarmed จะถูกส่งกลับมา

หมายเหตุ : ถ้าเครื่องไม่พร้อมใช้งาน เมื่อมีคำสั่งเปิดการทำงาน ข้อความ Zone not ready, LK120S GSM Communicator is not armed จะถูกส่งกลับมา

# การตั้งค่า Data Logger

1. เปิดโปรแกรม ESCORT Console Pro

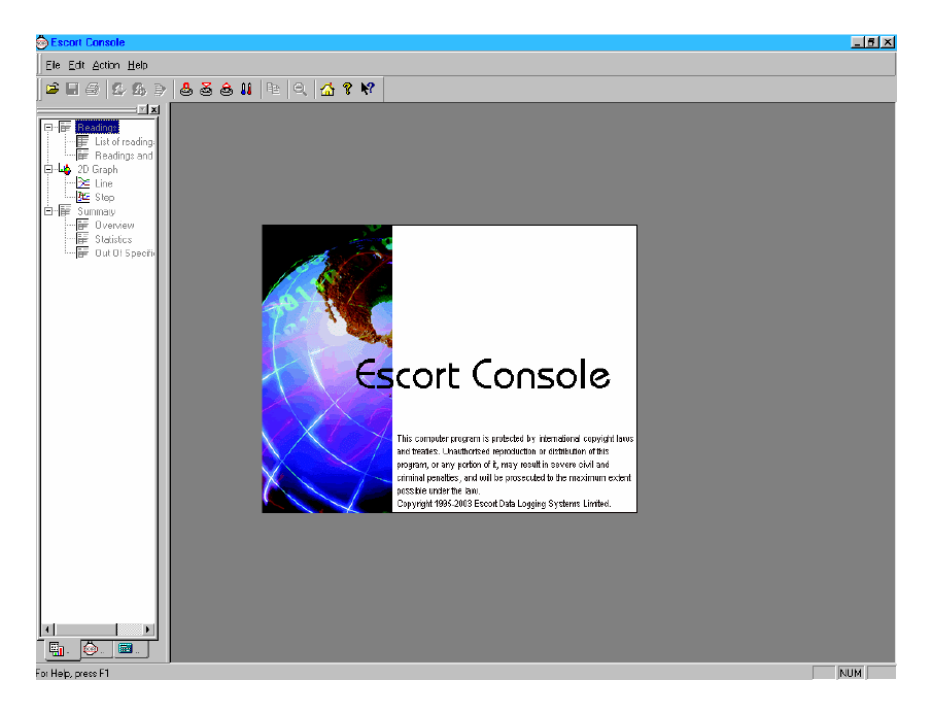

- 2. วางเครื่อง Data Logger ลงบน Escort Interface และต่อสายเข้ากับ Computer จากนั้นกดเลือก
- ปุ่ม Program and Configure ดังภาพ

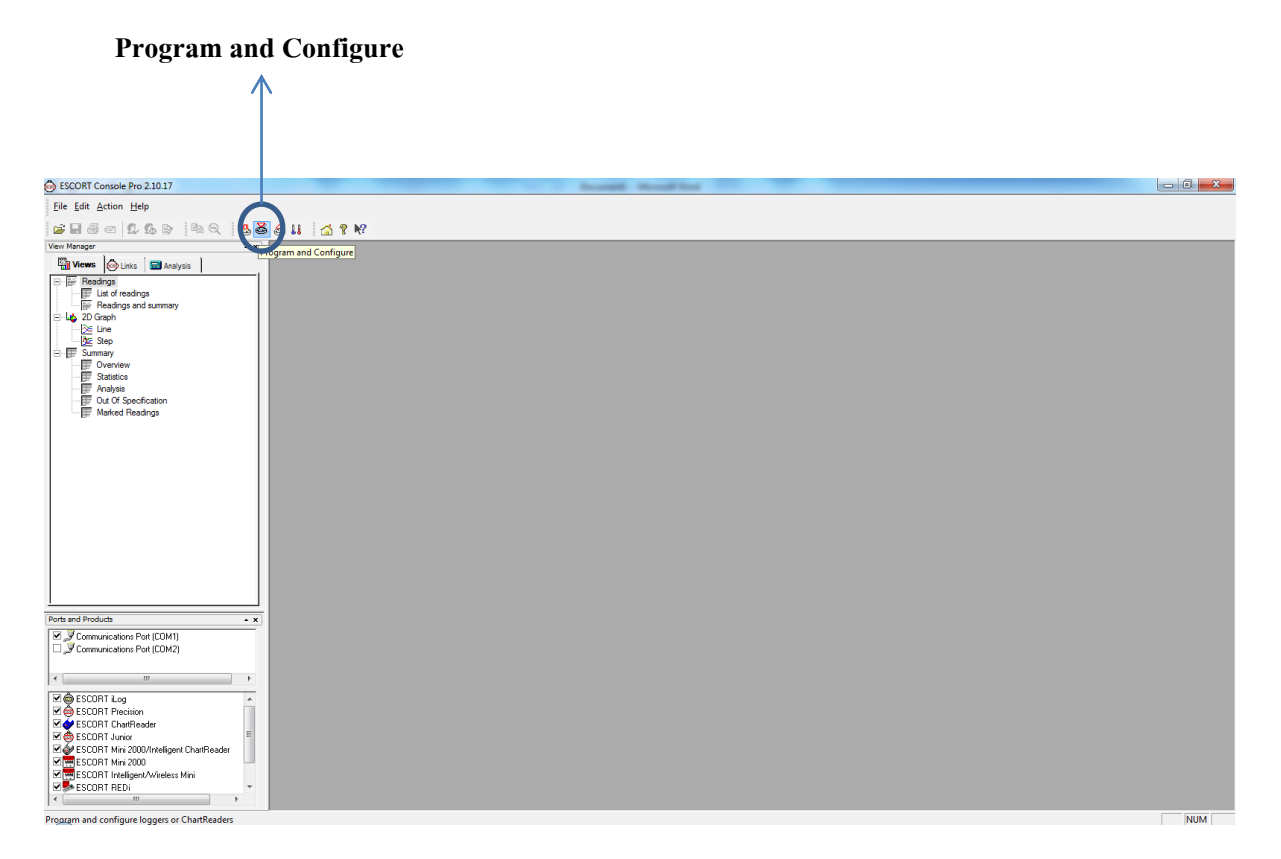

3. ตรวจสอบว่าได้ต่อ Data Logger กับ Computer เรียบร้อยหรือไม่ จากนั้นกดปุ่ม Next

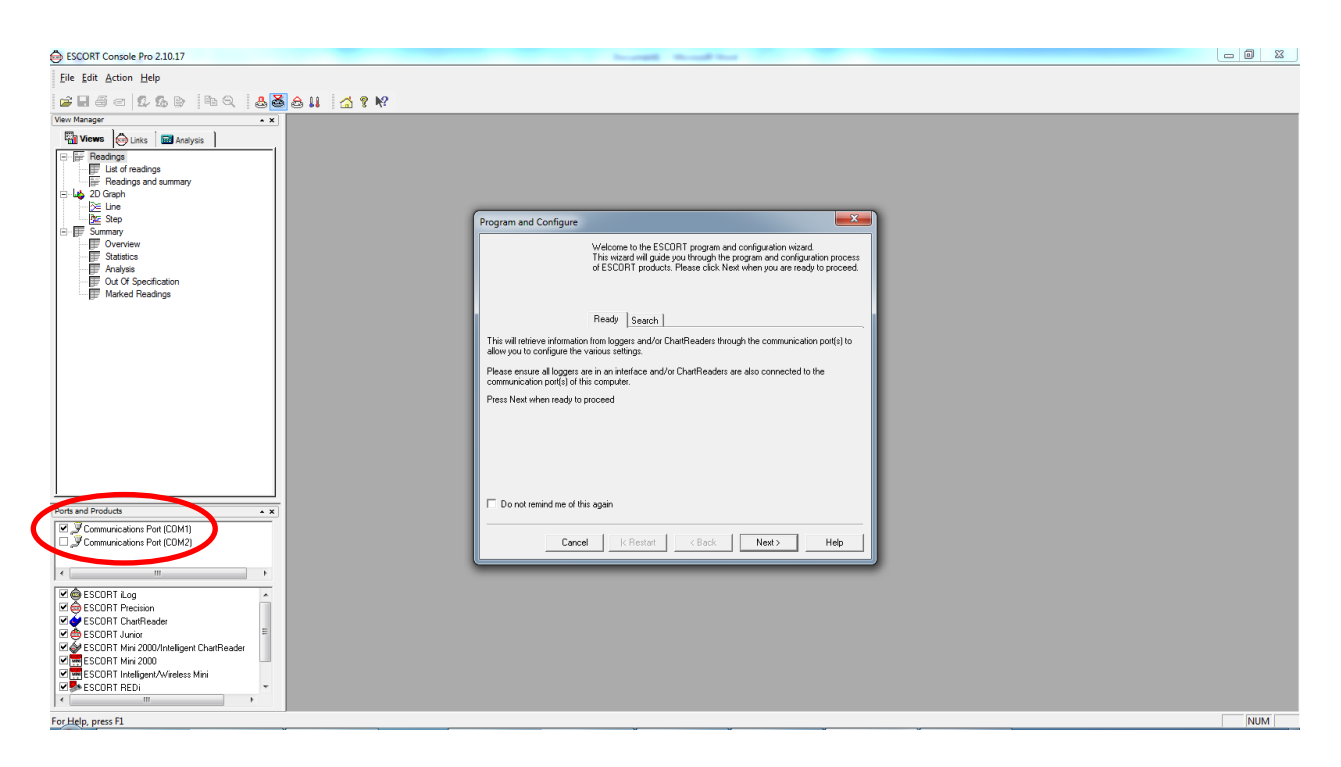

4. โปรแกรมจะทำการ search หา Data Logger โดยอัตโนมัติ

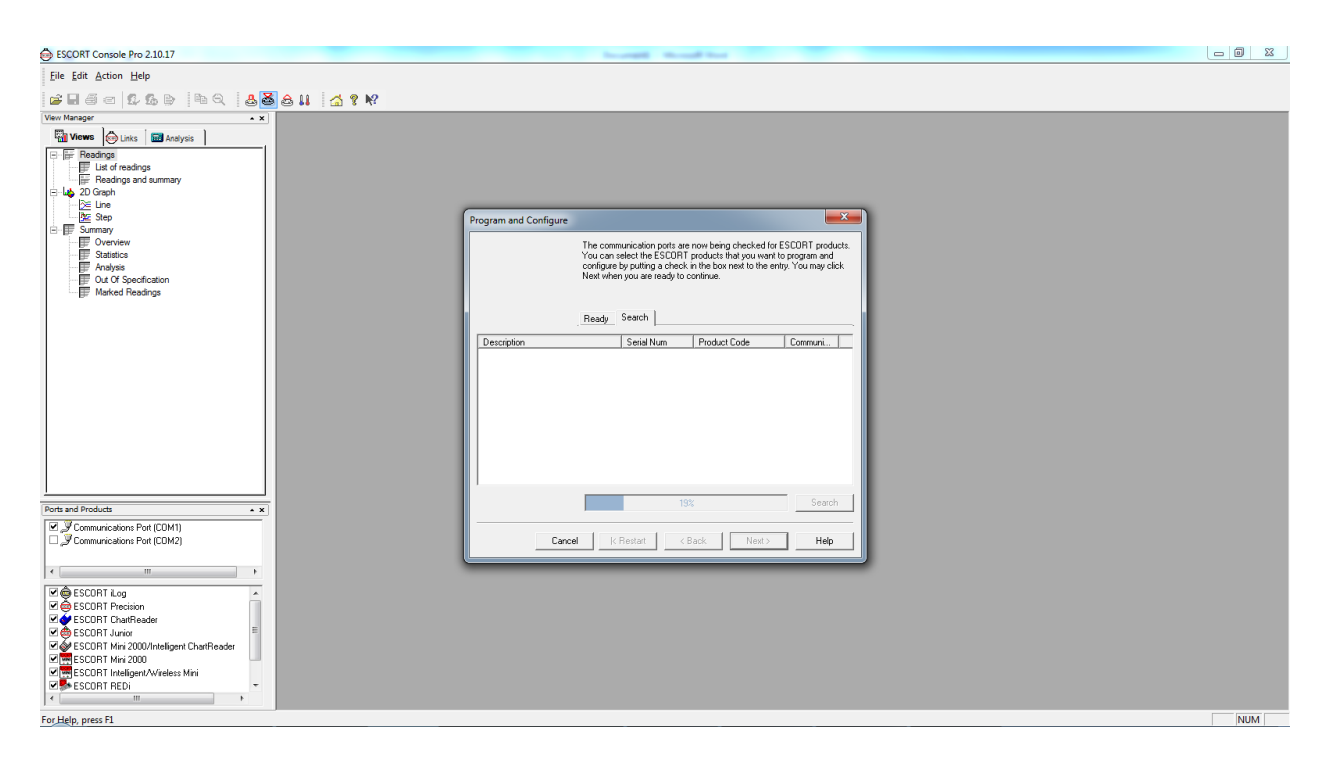

5. เมื่อพบแล้วจะปรากฏรายละเอียดของ Data Logger จากนั้นกดปุ่ม Next เพื่อทำการโปรแกรม ต่อไป

| ESCORT Console Pro 2.10.17                                                                                                    |                                                                                                    |  |
|----------------------------------------------------------------------------------------------------|----------------------------------------------------------------------------------------------------|--|
| Eile Edit Action Help                                                                                                    |                                                                                                    |  |
| 🚅 🛛 着 🛱 🖧 🖢 🗛 🖉 🍰 🛔 🚮 🕈 🕅                                                                                                    |                                                                                                    |  |
| Voter Hanage                                                                                                    | Program and Configure     X       The communication point are now being checked for ESCDIT products.<br>You can aled the ESCDIT products they you want to grapm and<br>configure by cuting a check in the box net to the entry. You may clock<br>Net without are insky to contain.       Ready     Search       Beady     Search       Description     Search       Model     Search       Mick 010401.     MPIND-BL       CDM3 |  |
| Ports and Products x                                                                                                    |                                                                                                    |  |
| Communications Pot (COM2)     Sommunications Pot (COM3)     Sommunications Pot (COM3)                                                                                                    | Carcel (Restart <back next=""> Help</back>                                                                                                    |  |
| Image: Second T Log       Image: Second T Processon       Image: Second T Junior       Image: Second T Junior    < |                                                                                                    |  |

6. ทำการป้อนข้อมูลเพื่อตั้งค่า Data Logger ตามต้องการ โดยคลิกเลือกที่

แถบ Detail : Description 🗲 ตั้งชื่อภาษาอังกฤษ แล้วกด Next

| SCORT Console Pro 2.10.17                                                                                                    |                                                                                                    |     |
|----------------------------------------------------------------------------------------------------|----------------------------------------------------------------------------------------------------|-----|
| Eile Edit Action Help                                                                                                    |                                                                                                    |     |
| ☞ 🖩 đ = 12 16 b) h Q 🕹 🍓 🏭 🚮 ? M?                                                                                                    |                                                                                                    |     |
| Were Manager     ■ x manager       Image: The Constraint of the set of the set of t | Program and Configure     Image: Source supply an appropriate description for the SCORT MultiPlue logger(s) culterity being programmed.       Image: Source supply an appropriate description for the SCORT MultiPlue logger(s) culterity being programmed.       Image: Source supply an appropriate description for the SCORT MultiPlue logger(s) culterity being programmed.       Image: Source supply and source supply an appropriate description for the SCORT MultiPlue logger(s) culterity being programmed.       Image: Source supply and source supply an appropriate description:       Image: Source supply and source supply an appropriate description in the SCORT MultiPlue logger(s) culterity being programmed.       Image: Source supply and source supply an appropriate description in the SCORT MultiPlue logger(s) culterity being programmed.       Image: Source supply and source supply and sour                                                                                                    |     |
| Ports and Products                                                                                                    | Charge Patsword     Charge Patsword     Cancel K Restart K Restart K Re |     |
| M ⊕ ESCORT Log       M ⊕ ESCORT Precision       M ⊕ ESCORT Precision       M ⊕ ESCORT Nucleon       M ⊕ ESCORT Nucleon       M ⊕ ESC                                                                                                    |                                                                                                    | NIM |

7. ที่ Tab Sensor เลือก Configure Sensor (S)

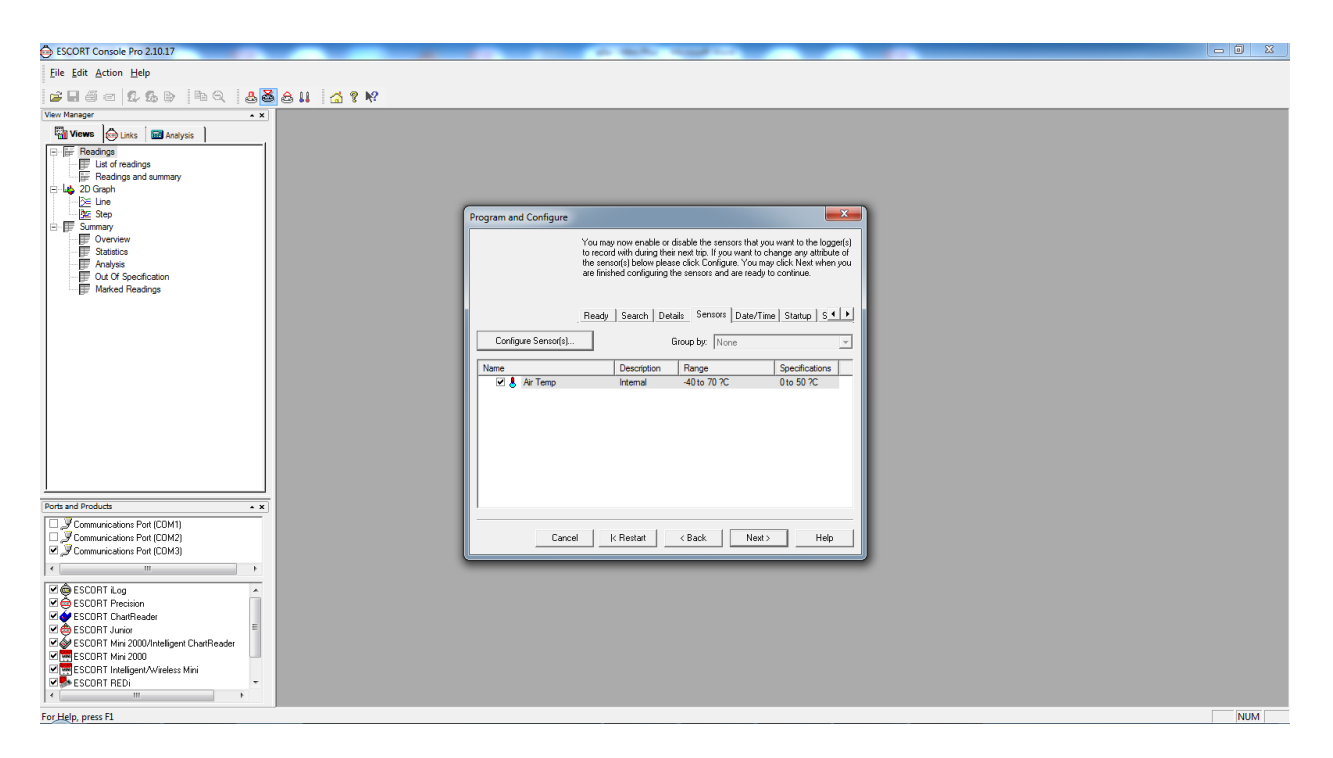

8. ใส่รายละเอียคภาษาอังกฤษที่ช่องว่างของ Description แล้วกด Next

| Eile Edit Action Help               |                                                                       |                   |     |
|-------------------------------------|-----------------------------------------------------------------------|-------------------|-----|
| <b>-</b>                            | 5 a 11 🚮 ? №                                                          |                   |     |
| View Manager 🔺 🗙                    |                                                                       |                   |     |
| Tiews & Links Ana                   |                                                                       |                   |     |
| Readings                            |                                                                       |                   |     |
| Eist of readings                    | ram and Confinure                                                     | ×                 |     |
| E Los 2D Graph                      | Configure Sensors                                                     | - gger(s)         |     |
| ⊡ <u>B</u> E Line<br><u>BE</u> Step | The following options determine the characteristics of the<br>sensor. | tute of<br>en you |     |
| Griffer Overview     F Statistics   | Information Specification Alarm Display                               |                   |     |
| Analysis     Dut Of Specification   | Name: Internal                                                        |                   |     |
| Marked Readings                     | Co Turner                                                             | -                 |     |
|                                     | Tenperature                                                           |                   |     |
|                                     | Interface: -40.5 to 70.4 ?C                                           |                   |     |
|                                     | Description:                                                          |                   |     |
|                                     |                                                                       |                   |     |
|                                     |                                                                       |                   |     |
|                                     |                                                                       |                   |     |
|                                     |                                                                       |                   |     |
| Ports and Products                  |                                                                       |                   |     |
| Communications Pot (COM1)           | -                                                                     | a                 |     |
| Communications Port (COM2)          | Cancel < Back Next > Help                                             |                   |     |
| A                                   |                                                                       |                   |     |
| ESCORT iLog                         |                                                                       |                   |     |
|                                     |                                                                       |                   |     |
|                                     |                                                                       |                   |     |
| ESCORT ChartReader - Mini 2         |                                                                       |                   |     |
| ESCORT Mini 2000                    |                                                                       |                   |     |
| < <u>Ⅲ</u> →                        |                                                                       |                   |     |
| For Help, press E1                  |                                                                       |                   | NUM |

9. ที่ Tab Specification สามารถตั้งค่าช่วงอุณหภูมิ (Range) ที่ต้องการได้โดย

- Minimum คือ อุณหภูมิต่ำสุดของช่วงอุณหภูมิที่ต้องการ
- Maximun คือ อุณหภูมิสูงสุดของช่วงอุณหภูมิที่ต้องการ
- Increment คือ ความละเอียดของอุณหภูมิ กรณีออกนอก Range

เมื่อใส่ครบตามต้องการแล้วกดปุ่ม Next

| Elle Edit Action Help                                                                                                    |                                                                                                    |                                             |
|----------------------------------------------------------------------------------------------------|----------------------------------------------------------------------------------------------------|---------------------------------------------|
| 2860 <b>66</b> hQ                                                                                                    | 🛎 🖴 👢 🛛 🐔 🕈 🕅                                                                                                    |                                             |
| View Manager 🔺 🗙                                                                                                    |                                                                                                    |                                             |
| Wiews       Itaks       Ana         Readings       List of readings         List of readings and summary         Diagonal       Freedings and summary         List of readings         Starph         Ene         Step         Summary         Statistics         Analysis         From Analysis         From Analysis         From Analysis         From Marked Readings | rogram and Configure Sensors         Configure Sensors         The following options determine what read considered out of specification and could to invalid or questionable.         Information       Specification       Alarm       D         Range:       -40.5 to 70.4 ?C       Minimum:       -40.5         Name       Maximum:       70.4       Increment:       5         Increment:       5       Increment:       5 | dings are to be<br>be considered<br>Display |
| Ports and Products                                                                                                    |                                                                                                    |                                             |
| Communications Port (COM2)                                                                                                    | Cancel < Back Next>                                                                                                    |                                             |
| ESCORT Log<br>SECORT CharReader - Junior<br>SECORT CharReader - Mini 2<br>SECORT CharReader - Mini 2<br>SECORT Mini 2000                                                                                                    |                                                                                                    |                                             |
| For Help, press F1                                                                                                    |                                                                                                    | NUM                                         |

10. ที่ Tab Alarm สามารถตั้งค่าเงื่อน ใขการแจ้งเตือน (Alarm) ได้ตามต้องการแล้วกดปุ่ม Next

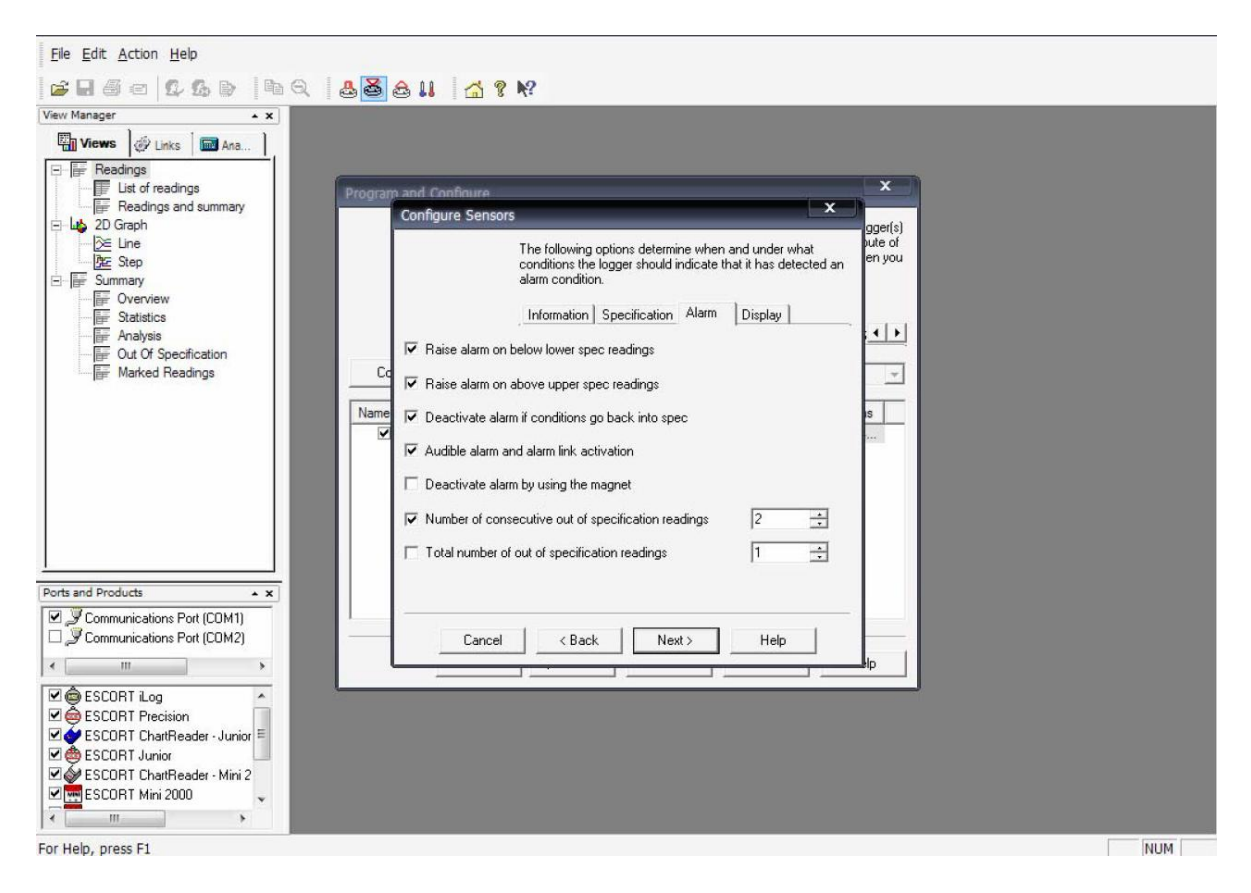

# 11. ที่ Tab Display สามารถตั้งการแสดงข้อมูลที่หน้าจอได้ตามต้องการแล้วกดปุ่ม Next

| <u>File Edit Action Help</u>                                                                                                    |                                                                                                    |     |
|----------------------------------------------------------------------------------------------------|----------------------------------------------------------------------------------------------------|-----|
| <b>2850 260 89</b>                                                                                                    | a a u a ? N?                                                                                                    |     |
| View Manager • ×                                                                                                    |                                                                                                    |     |
| Views                                                                                                    |                                                                                                    |     |
| List of readings                                                                                                    | Program and Configure                                                                                                    |     |
| Readings and summary                                                                                                    | Configure Sensors                                                                                                    |     |
| E JD Graph     ZD Graph     Ze Line     Ze Step     E Summary     For Summary     For Statistics     For Analysis     For Analysis     Marked Readings | The following options determine what information and how readings from the logger(s) should be shown on the logger(s) use of en you display.       Information       Specification       Alarm       Display         Image: Show this sensor's reading on the display       Image: Show this sensor's average reading       Image: Show this sensor's lowest reading       Image: Show this sensor's lowest reading         Image: Show this sensor's lowest reading       Image: Show this sensor's lowest reading       Image: Show this sensor's lowest reading         Image: Show the sensor has spent above specification       Show the this sensor has spent below specification       Image: Show the sensor has spent below specification |     |
|                                                                                                    | Units of measurement of the configer on the displace [Coldine (CC)]                                                                                                    |     |
|                                                                                                    | Units of measurement of the readings on the display. Leistus (7C)                                                                                                    |     |
| Ports and Products                                                                                                    | Time each sensor information is shown (seconds): 2                                                                                                    |     |
| Communications Port (COM1)                                                                                                    |                                                                                                    |     |
| Communications Port (COM2)                                                                                                    | Cancel K Back Finish Help                                                                                                    |     |
| < >                                                                                                    |                                                                                                    |     |
| ESCORT Log                                                                                                    |                                                                                                    |     |
| ESCORT ChartReader - Junior                                                                                                    |                                                                                                    |     |
| 🗹 📥 ESCORT Junior                                                                                                    |                                                                                                    |     |
| 🗹 🎻 ESCORT ChartReader - Mini 2                                                                                                    |                                                                                                    |     |
| ESCORT Mini 2000 🗸                                                                                                    |                                                                                                    |     |
| ۰ III >                                                                                                    |                                                                                                    |     |
| For Help, press F1                                                                                                    |                                                                                                    | NUM |

# 12. ที่ Tab Date/Time สามารถตั้งเวลาและวันที่ของเครื่อง Data logger ได้ตามต้องการแล้วกด ปุ่ม Next

| Eile Edit Action Help                                                                                                    |                                                                                                    |     |
|----------------------------------------------------------------------------------------------------|----------------------------------------------------------------------------------------------------|-----|
| <b>≤</b> 860 000   6Q                                                                                                    | ≗ 🛎 ê 👭 🚮 🤋 №                                                                                                    |     |
| View Manager   View Manager  Links Ana   Readings  Links Ana   Readings  Freadings and summary  Lit of readings  Freadings and summary  Lit of readings  Freadings  Freadi | Program and Configure       X         Please select the appropriate options to determine if and how the date and time with each logger currently is being programmed should be updated.         Ready       Search         Details       Sensors         Date/Time       Startup         Startup       S                                                                                                    |     |
| Marked Readings                                                                                                    | Description       Serial Num       Product Code       Date/Time <ul> <li>             0840-0029</li> <li>             EI-IN-D-32-L</li> <li>             13/3/2552</li> <li>             15:27:29         </li> </ul> <ul> <li>             OB not make any change to the date or time of the logger(s).             </li> <li>             Change to the same date and time of this computer.         </li></ul> <ul> <li>             Change to the same date and time of this computer.             </li> </ul> |     |
| Communications Port (COM1)                                                                                                    | C Set to: 13/ 3 /2009 15:26:46                                                                                                    |     |
| Communications Port (COM2)                                                                                                    | Cancel K Restart K Back Next > Help                                                                                                    |     |
| Image: Second Log         Image: Second Log         Image: Second Log      <                                                                                                    |                                                                                                    |     |
| For Help, press F1                                                                                                    |                                                                                                    | NUM |

# 13. ที่ Tab Startup สามารถตั้งค่าเงื่อน ใบการทำงานของ Data logger ได้ตามต้องการ

## แล้วกดปุ่ม Next

| Eile Edit Action Help                                                                                                    |                                                                                                    |                                 |
|----------------------------------------------------------------------------------------------------|----------------------------------------------------------------------------------------------------|---------------------------------|
| 1                                                                                                    | ▲ 🗟 🖴 💶 🚮 ? №?                                                                                                    |                                 |
| View Manager 🔺 🗙                                                                                                    |                                                                                                    |                                 |
| Views 🖉 Links 🖬 Ana                                                                                                    |                                                                                                    |                                 |
| □       Image: Freadings         □       Ist of readings         □       Peadings and summary         □       20 Graph         ≥       Une         ≥       Step         □       Step         □       Statistics         □       Fastistics         □       Fastistics | Program and Configure Please select the appropriate options to determine when the logger(s) should start and finish recording their new set of readings.  Ready Search Details Sensors Date/Time Startup S ( ) |                                 |
| Out Of Specification                                                                                                    | Duration of trin, st least:                                                                                                    | ดังความถีในการบันทึก เช่น 00:05 |
| Marked Headings                                                                                                    |                                                                                                    | Logger จะบันทึกทุกๆ 5 นาที      |
|                                                                                                    | Interval between each reading: U 🔄 days, U2h 00m 00s 🕂                                                                                                    |                                 |
| žugodi v v v d                                                                                                    | Start new log trip:                                                                                                    |                                 |
| ดงเวลาเรมดนบนทก                                                                                                    | ♥ Wait 00h 30m ÷ after a magnetic start ♥ After 1868 ÷ readings.                                                                                                    | ดอเวล เหยุดทาง เน               |
|                                                                                                    | ⊂ In 0 ÷ days, 00h 30m ÷ ⊂ After 155 ÷ days, 14h 00m ÷                                                                                                    |                                 |
|                                                                                                    | CAt 13/3/2009 15:28 <u></u> → CAt 16/8/2009 5:28 <u></u> → ▼                                                                                                    |                                 |
|                                                                                                    | C Continuous logging                                                                                                    |                                 |
| Ports and Products                                                                                                    | ✓ Enable the beeper in the logger(s).                                                                                                    |                                 |
| Communications Port (COM1)                                                                                                    | New battery is fitted.     Estimated battery remaining: 83.4 %                                                                                                    |                                 |
| Communications Port (LUM2)                                                                                                    | Cancel K Restart K Back Next > Help                                                                                                    |                                 |
| I I III IIII IIII IIIIIIIIIIIIIIIIIII                                                                                                    |                                                                                                    |                                 |
| ESCORT ChartReader - Junior                                                                                                    |                                                                                                    |                                 |
| I I I I I I I I I I I I I I I I I I I                                                                                                    |                                                                                                    |                                 |
| ESCORT Mini 2000 🗸                                                                                                    |                                                                                                    |                                 |
| × >                                                                                                    |                                                                                                    |                                 |
| For Help, press F1                                                                                                    |                                                                                                    | NUM                             |

14. ที่ Tab Summary โปรแกรมจะสรุปการตั้งค่าเงื่อนไขการทำงาน ให้ทำการตรวจสอบความ ถูกต้องแล้วกดปุ่ม Program

| BSCORT Console Pro 2.10.17                                                                                                    |                                                                                                    |     |
|----------------------------------------------------------------------------------------------------|----------------------------------------------------------------------------------------------------|-----|
| Eile Edit Action Help                                                                                                    |                                                                                                    |     |
| 🖆 🖬 🗇 🛯 🗴 🕒 🔍 🕒 🚨 🍰 🚔 🕄 🖄 🛠 🕅 🗳 🛠 🛠                                                                                                    |                                                                                                    |     |
| View Manager 🔺 🗙                                                                                                    |                                                                                                    |     |
| Tenson     Links     Employee       Image: Second second second                                                           | Program and Configure       Image: Configure         The following is a summary of the program options that are about to be uptooded to the logge(s) Please click. Heat wiren you are endy to have the new program settings: uptooded to the logge(s)         Search       Details       Sensors       Date/Time       Stamp       Image: Configure         Description       Search       Details       Sensors       Date/Time       Stamp       Image: Configure         Description       Search       Details       Sensors       Date/Time       Stamp       Image: Configure         Mane       Description       Range       Specifications       Image: Configure       Specifications         More       Description       Range       Specifications       Image: Configure       Specifications |     |
| Ports and Products                                                                                                    | Logger will start after start has been detected, recording a reading every 5 Minutes, and will finish<br>logging when 8048 readings have been taken.                                                                                                    |     |
| Tele al Podocce Communications Port (CDM1) Communications Port (CDM2) Communications Port (CDM2) Communications Port (CDM3) Communications Port (CDM3) Commu | Cancel K Restart (Back Program) Hep                                                                                                    | NUM |

15. รอจนโปรแกรมทำการตั้งค่าเสร็จเรียบร้อยแล้วจึงกดปุ่ม Finish จากนั้นนำเครื่อง Data logger ไปวางยังแท่นวางเพื่อเริ่มการทำงาน

| ESCORT Console Pro 2.10.17                                                                                                    |                                                                                                    |       |
|----------------------------------------------------------------------------------------------------|----------------------------------------------------------------------------------------------------|-------|
| Eile Edit Action Help                                                                                                    |                                                                                                    |       |
| ≓ 8 5 5 6 b b b 6 <b>8</b> 6 11 <b>4</b> ? N?                                                                                                    |                                                                                                    |       |
| View Manager • x                                                                                                    |                                                                                                    |       |
| Image: Second Second Secon             | Program and Configure                                                                                                    |       |
| 一節 Marked Readings                                                                                                    | Details_Sensors_Date/Time_Statup_Summay_Program   Description Serial Num Product Code Result  Temperature MHCA-0104-01 MP-IN-D-84. Success |       |
|                                                                                                    | Program and configure additional device with the same settings                                                                             |       |
|                                                                                                    | Please remember that the logger(s) require a switch start.                                                                                 |       |
| Communications Post (COM1)     Communications Post (COM2)     Communications Post (COM2)     Communications Post (COM3)     ESCORT Log     ESCORT Log     ESCORT Postion     ESCORT Postion     Communications     ESCORT Postion     ESCORT Postion     ESCOR | Cancel K Restart K Back Finish Hep                                                                                                    |       |
| For Hele aver El                                                                                                    |                                                                                                    | NUM   |
| Torrelp, press ra                                                                                                    |                                                                                                    | INDIM |

## การ Download ข้อมูลที่บันทึกไว้

1. ทำการเปิดโปรแกรม ESCORT Console Pro จากนั้นวางเครื่อง Data Logger ลงบน Escort

Interface และต่อสายเข้ากับ Computer เลือก Communications Port ให้ถูกต้อง

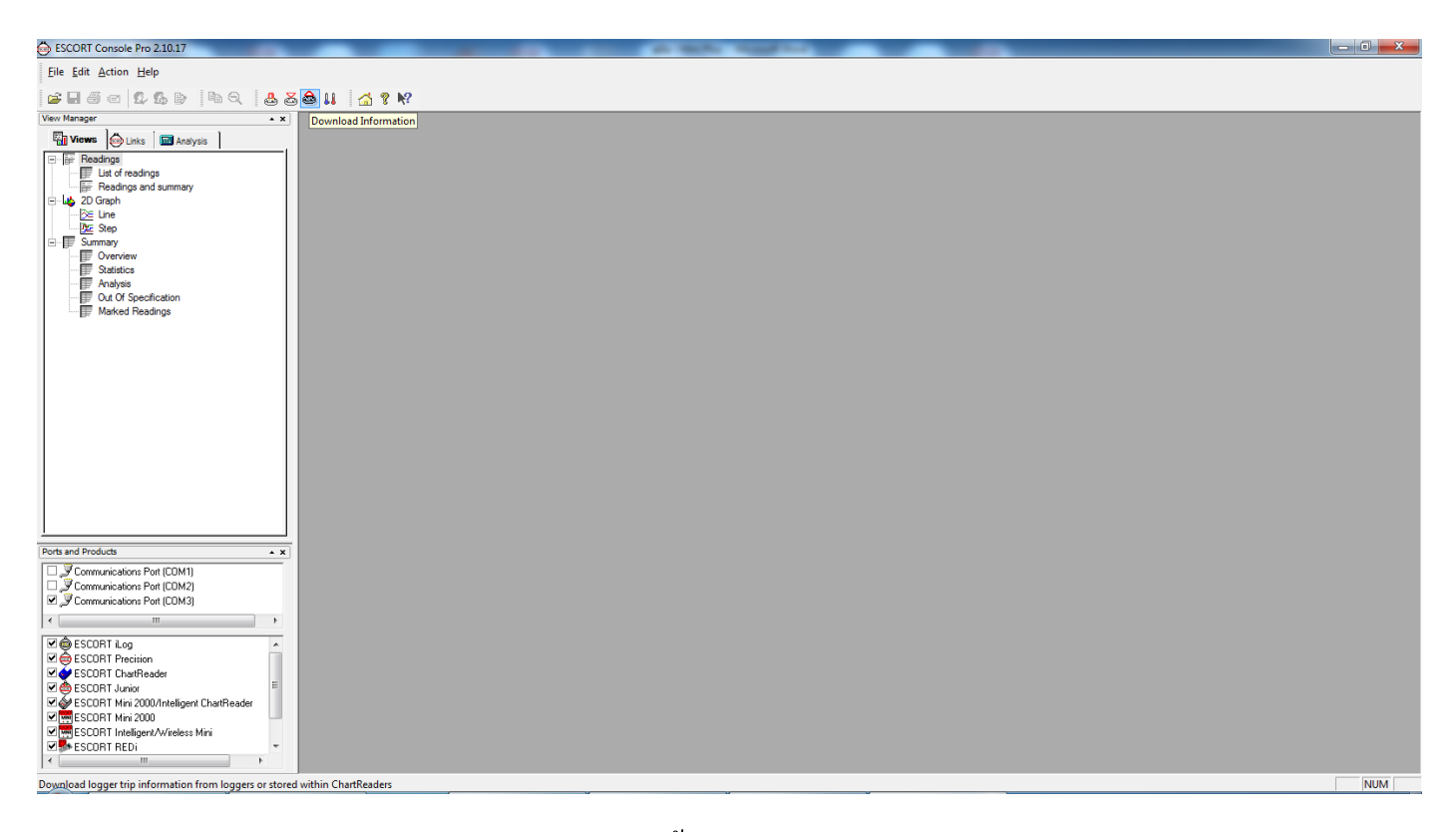

2. เลือกปุ่ม Download Information จากนั้นกดปุ่ม Next

| SCORT Console Pro 2.10.17                                                                                                    |                                                                                                    |  |
|----------------------------------------------------------------------------------------------------|----------------------------------------------------------------------------------------------------|--|
| Eile Edit Action Help                                                                                                    |                                                                                                    |  |
| ≓ 8 5 6 6 6 6 8 8 8 8 8 8 8 8 8 8 8 8 8 8                                                                                                    |                                                                                                    |  |
| Vere Manger • K<br>Manger • K<br>Manger • K<br>Manger • Kalange<br>Factor Readings<br>Factor Readings<br>Factor Readings<br>Factor Readings<br>Factor Readings<br>Factor Readings<br>Factor Readings<br>Marked Readings                                                                                                    | Download Readings         X           Welcome to the ESCORT download readings wicard.<br>This will readings into a SECORT product for young and analysis. Please click<br>Next when you are ready to proceed.           Ready         Search           This will retireve hirdmature from toggers and/or ChartReaders through the communication port(s) to<br>allow you to retireve the readings that have been recorded by the loggers.           Please must allogers and in an instruction and/or ChartReaders are also connected to the<br>communication port(s) of this computer.           Please Next when ready to proceed |  |
| Ports and Products     • ×       Communications Port (CDM1)     •       Communications Port (CDM2)     •       Communications Port (CDM3)     •       •     •       •     •       •     •       •     •       •     •       •     •       •     •       •     •       •     •       •     •       •     •       •     •       •     •       •     •       •     •       •     •       •     •       •     •       •     •       •     •       •     •       •     •       •     •       •     •       •     •       •     •       •     •       •     •       •     •       •     •       •     •       •     •       •     •       •     •       •     •       •     •       •     •       •     •       •     •                                                                                                    | Cencel K Restart K Back Next Hep                                                                                                    |  |
| ♥ ⊕ \$SCORT Jurior         ■           ♥ ⊕ \$SCORT Mix 2000/Inteligent CharlReader         ■           ♥ ∰ \$SCORT Mix 2000         ●           ♥ ∰ \$SCORT Mix 2000         ●           ♥ ∰ \$SCORT Mix 2000         ●           ♥ ∰ \$SCORT Mix 2000         ●           ♥ ∰ \$SCORT Mix 2000         ●           ♥ ∰ \$SCORT Mix 2000         ●           ♥ ∰ \$SCORT Mix 2000         ●           ♥ ↓ ●         ●           ♥ ↓ ●         ●           ♥ ↓ ●         ●           ♥ ↓ ●         ●           ♥ ↓ ●         ●           ♥ ↓ ●         ●           ♥ ↓ ●         ●           ♥ ↓ ●         ●           ♥ ↓ ●         ●           ♥ ↓ ●         ●           ♥ ↓ ●         ●           ♥ ↓ ●         ●           ♥ ↓ ●         ●           ♥ ↓ ●         ●           ♥ ↓ ●         ●           ●         ●           ●         ●           ●         ●           ●         ●           ●         ●           ●         ●           ●         ● |                                                                                                    |  |

## 3. โปรแกรมเชื่อมต่อกับ Logger ใด้แล้ว กด Download

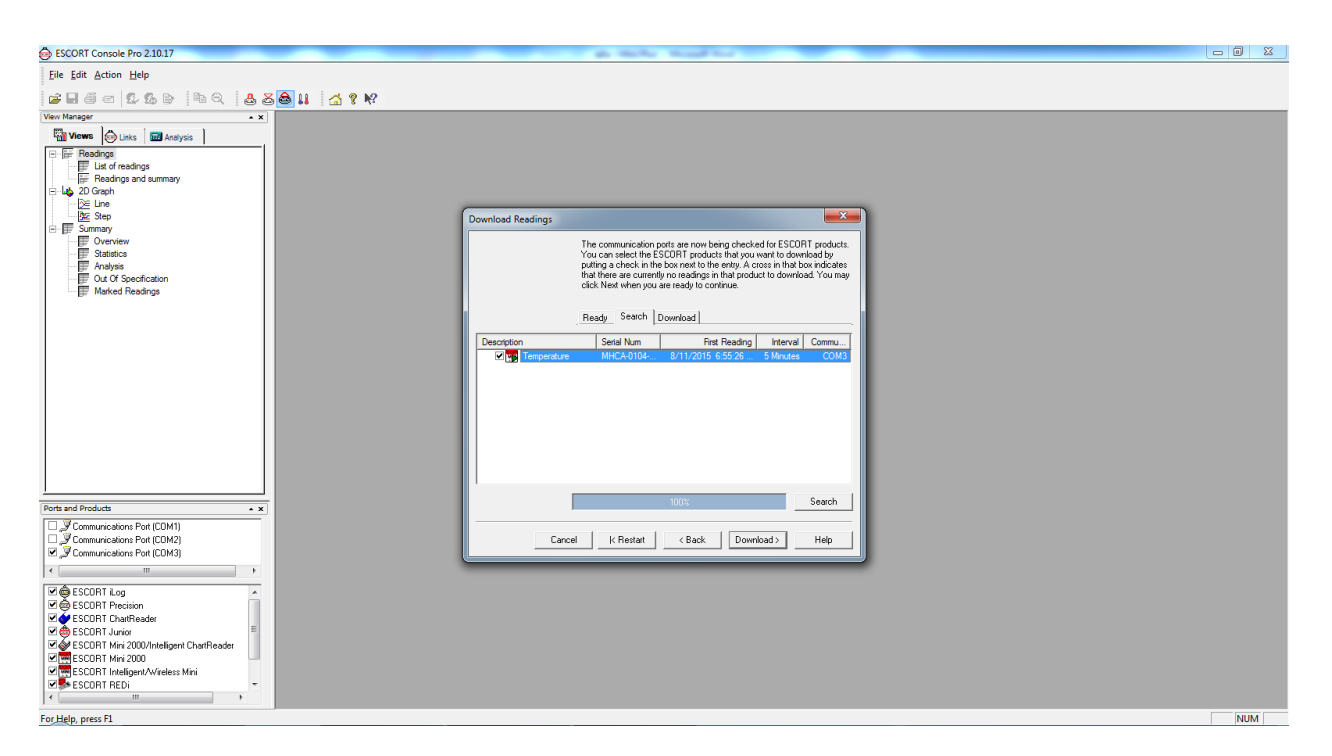

4. หากต้องการใช้งานการตั้งค่าแบบเดิมให้เลือก Do not upload any new start conditions จากนั้นกด Finish

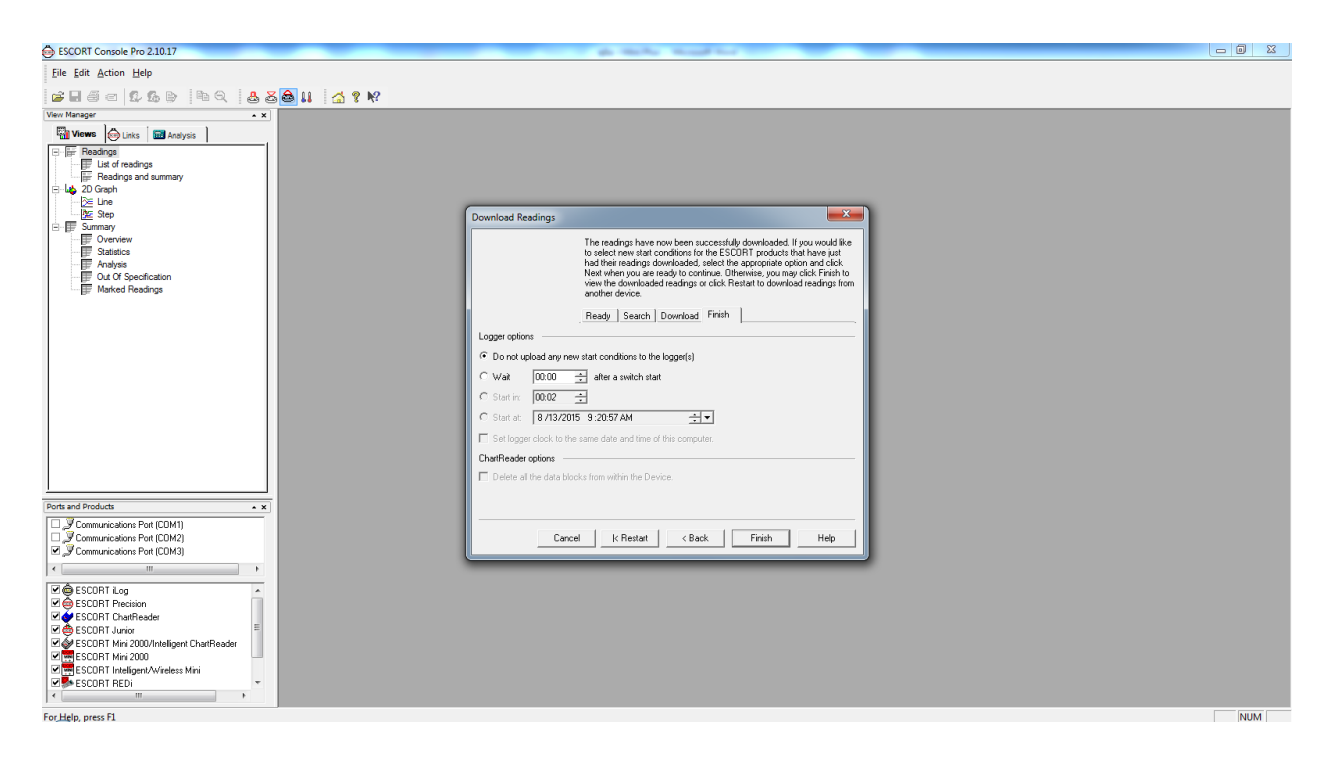

# 5. ตารางข้อมูลที่บันทึกไว้จะแสดงขึ้นมา

| ESCORT Console Pro 2.10.17 - MHCA-0104-0196-00 | 002        | _                 |           | _          |                  | and the second second sec | - 0 <b>- X</b> |
|------------------------------------------------|------------|-------------------|-----------|------------|------------------|----------------------------------------------------------------------------------------------------|----------------|
| Eile Edit Action Window Help                   |            |                   |           |            |                  |                                                                                                    |                |
| ·<br>//                                        | 3 & 11     | 🚮 😵 🍂             |           |            |                  |                                                                                                    |                |
| View Manager × X                               | ( <u> </u> |                   |           |            |                  |                                                                                                    |                |
| Views 🖗 Links 🔤 Analysis                       | I I I I I  | CA-0104-0196-0002 |           | -          |                  |                                                                                                    |                |
| Readings                                       | Index      | Elapsed<br>Time   | Date      | Time       | Internal<br>(2C) |                                                                                                    |                |
| List of readings                               |            | 00:00:00          | 9/11/2016 | 6-55-26 DM | 20.0             |                                                                                                    |                |
| Light Pleadings and summary     Light 2D Graph | 2          | 00:05:00          | 8/11/2015 | 7:00:26 PM | 20.0             |                                                                                                    |                |
| - De Line                                      | 3          | 00:10:00          | 8/11/2015 | 7:05:26 PM | 29.3             |                                                                                                    |                |
| ⊡- I Summary                                   | 4          | 00:15:00          | 8/11/2015 | 7:10:26 PM | 29.1             |                                                                                                    |                |
| Overview                                       | 5          | 00:20:00          | 8/11/2015 | 7:15:26 PM | 29.0             |                                                                                                    |                |
|                                                | 6          | 00:25:00          | 8/11/2015 | 7:20:26 PM | 29.0             |                                                                                                    |                |
| Out Of Specification                           | 7          | 00:30:00          | 8/11/2015 | 7:25:26 PM | 29.0             |                                                                                                    |                |
| Marked Readings                                | 8          | 00:35:00          | 8/11/2015 | 7:30:26 PM | 29.0             |                                                                                                    |                |
|                                                | 9          | 00:40:00          | 8/11/2015 | 7:35:26 PM | 29.0             |                                                                                                    |                |
|                                                | 10         | 00:45:00          | 8/11/2015 | 7:40:26 PM | 29.0             |                                                                                                    |                |
|                                                | 11         | 00:50:00          | 8/11/2015 | 7:45:26 PM | 29.0             |                                                                                                    |                |
|                                                | 12         | 00:55:00          | 8/11/2015 | 7:50:26 PM | 29.0             |                                                                                                    |                |
|                                                | 13         | 01:00:00          | 8/11/2015 | 7:55:26 PM | 29.0             |                                                                                                    |                |
|                                                | 14         | 01:05:00          | 8/11/2015 | 8:00:26 PM | 29.0             |                                                                                                    |                |
|                                                | 15         | 01:10:00          | 8/11/2015 | 8:05:26 PM | 29.0             |                                                                                                    |                |
|                                                | 16         | 01:15:00          | 8/11/2015 | 8:10:26 PM | 29.0             |                                                                                                    |                |
|                                                | 17         | 01:20:00          | 8/11/2015 | 8:15:26 PM | 29.0             |                                                                                                    |                |
|                                                | 18         | 01:25:00          | 8/11/2015 | 8:20:26 PM | 29.0             |                                                                                                    |                |
| <u> </u>                                       | . 19       | 01:30:00          | 8/11/2015 | 8:25:26 PM | 29.0             |                                                                                                    |                |
| Ports and Products                             |            |                   |           |            |                  |                                                                                                    |                |
| Communications Port (CDM1)                     |            |                   |           |            |                  |                                                                                                    |                |
| Communications Port (CDM2)                     |            |                   |           |            |                  |                                                                                                    |                |
| < III >                                        |            |                   |           |            |                  |                                                                                                    |                |
| S COBL 4 on                                    |            |                   |           |            |                  |                                                                                                    |                |
| SCORT Precision                                |            |                   |           |            |                  |                                                                                                    |                |
| ESCORT ChartReader                             |            |                   |           |            |                  |                                                                                                    |                |
| SCORT Junior                                   |            |                   |           |            |                  |                                                                                                    |                |
| ESCORT Mini 2000                               |            |                   |           |            |                  |                                                                                                    |                |
| ESCORT Intelligent/Wireless Mini               |            |                   |           |            |                  |                                                                                                    |                |
|                                                |            |                   |           |            |                  |                                                                                                    |                |
| For Help, press F1                             |            |                   |           |            |                  | ]                                                                                                    | NUM            |
|                                                |            |                   |           |            |                  |                                                                                                    |                |

6. หากต้องการดู Detail ทั้งหมด ให้ double click ที่ Reading of Summary จากเมนูด้านซ้ายมือ

| ESCORT Console Pro 2.10.17 - MHCA-0104-0196-00                                                                                                    | 02              | _                    | _        | _           | -    | to Manual And                 |          | - 0 × |
|----------------------------------------------------------------------------------------------------|-----------------|----------------------|----------|-------------|------|-------------------------------|----------|-------|
| Eile Edit Action Window Help                                                                                                    |                 |                      |          |             |      |                               |          |       |
|                                                                                                    | . 🗛 📭           |                      |          |             |      |                               |          |       |
|                                                                                                    | 9 69 <b>6</b> 6 |                      |          |             |      |                               |          |       |
|                                                                                                    | 🔳 МН            | CA-0104-0196-0002:1  |          |             |      |                               |          |       |
| Content Content Conten | Index           | Elapsed              | Date Tim | ie Internal |      |                               |          |       |
| E ⊔st of readings                                                                                                    |                 | WHCA-0104-0196-00    | 02:2     |             |      |                               |          |       |
| Readings and summary                                                                                                    | 1               | Index                | Elapsed  | Date        | Time | Internal                      |          |       |
| lan an an an an an an an an an an an an a                                                                                                    | 2               |                      | Time     |             |      | (?C)                          |          |       |
| De Step                                                                                                    | 3               | Sampling             |          |             |      | 5 Minutes                     | s        |       |
| B Summary                                                                                                    | 4               | Readings             |          |             |      | 461 (2300 Minutes)            | s)       |       |
| Statistics                                                                                                    | 5               | Active               |          |             |      | -40.0 to 70.0 ?C              |          |       |
| - Analysis                                                                                                    | 6               | Specification        |          |             |      | 2.0 to 8.0 ?C                 |          |       |
| Marked Beadings                                                                                                    | 7               | Average              |          |             |      | 29.9                          | 9        |       |
|                                                                                                    | 8               | Highest              |          |             |      | 30.6                          | 6        |       |
|                                                                                                    | 9               | Lowest               |          |             |      | 25.8                          | 8        |       |
|                                                                                                    | 10              | Out Of Specification |          |             |      | 2300 Minutes                  | s        |       |
|                                                                                                    | 11              |                      |          |             |      | 150 Seconds from 25.8 to 25.8 | 8        |       |
|                                                                                                    | 12              |                      |          |             |      | 5 Minutes from 26.0 to 26.0   | <u>o</u> |       |
|                                                                                                    | 13              |                      |          |             |      | 5 Minutes from 26.3 to 26.3   | 3        |       |
|                                                                                                    | 14              |                      |          |             |      | 5 Minutes from 26.6 to 26.6   | 6        |       |
|                                                                                                    | 15              |                      |          |             |      | 5 Minutes from 27.1 to 27.1   | 1        |       |
|                                                                                                    | 16              |                      |          |             |      | 5 Minutes from 27.7 to 27.7   | 7        |       |
|                                                                                                    | 1/              |                      |          |             |      | 5 Minutes from 28.4 to 28.4   | 4        |       |
|                                                                                                    | 10              |                      |          |             |      | 150 Seconds from 28.8 to 28.8 | <u>a</u> |       |
| <u></u>                                                                                                    | 19              |                      |          |             |      | 5 Minutes from 28.9 to 28.9   | 3        |       |
| Ports and Products                                                                                                    |                 |                      |          |             |      | 105 Minutes from 29.0 to 29.0 | <u>0</u> |       |
| Communications Port (COM1)                                                                                                    |                 | la l                 | I        |             |      | 70 Minutes from 29.1 to 29.1  |          |       |
| Communications Port (COM2)                                                                                                    | l               |                      |          |             |      |                               |          |       |
|                                                                                                    |                 |                      |          |             |      |                               |          |       |
|                                                                                                    |                 |                      |          |             |      |                               |          |       |
| SCORT Precision                                                                                                    |                 |                      |          |             |      |                               |          |       |
| ESCORT ChartReader                                                                                                    |                 |                      |          |             |      |                               |          |       |
| SCORT Junior                                                                                                    |                 |                      |          |             |      |                               |          |       |
| ESCORT Mini 2000                                                                                                    |                 |                      |          |             |      |                               |          |       |
| ESCORT Intelligent/Wireless Mini                                                                                                    |                 |                      |          |             |      |                               |          |       |
| ESCURT REDI                                                                                                    |                 |                      |          |             |      |                               |          |       |
| For Hale array Pl                                                                                                    |                 |                      |          |             |      |                               |          | NUL - |
| For Heip, press F1                                                                                                    |                 | -                    | v        | v           |      |                               |          | NUM   |

### 7. หากต้องการดู graph ให้ double click ที่ Line จากเมนูด้านซ้ายมือ

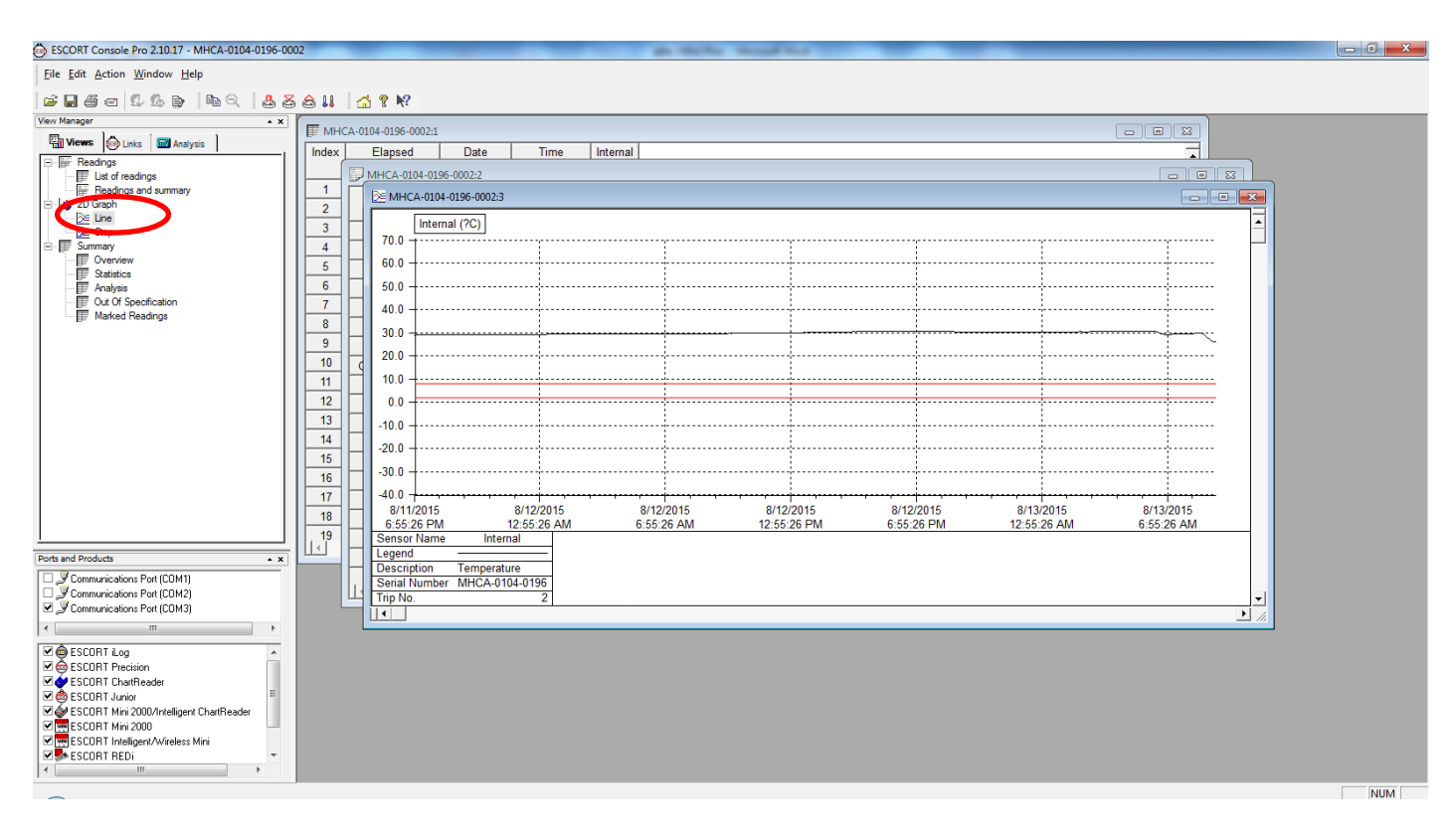

### 8. หากต้องการแก้ใข Graph ให้เลือก Edit/Graph

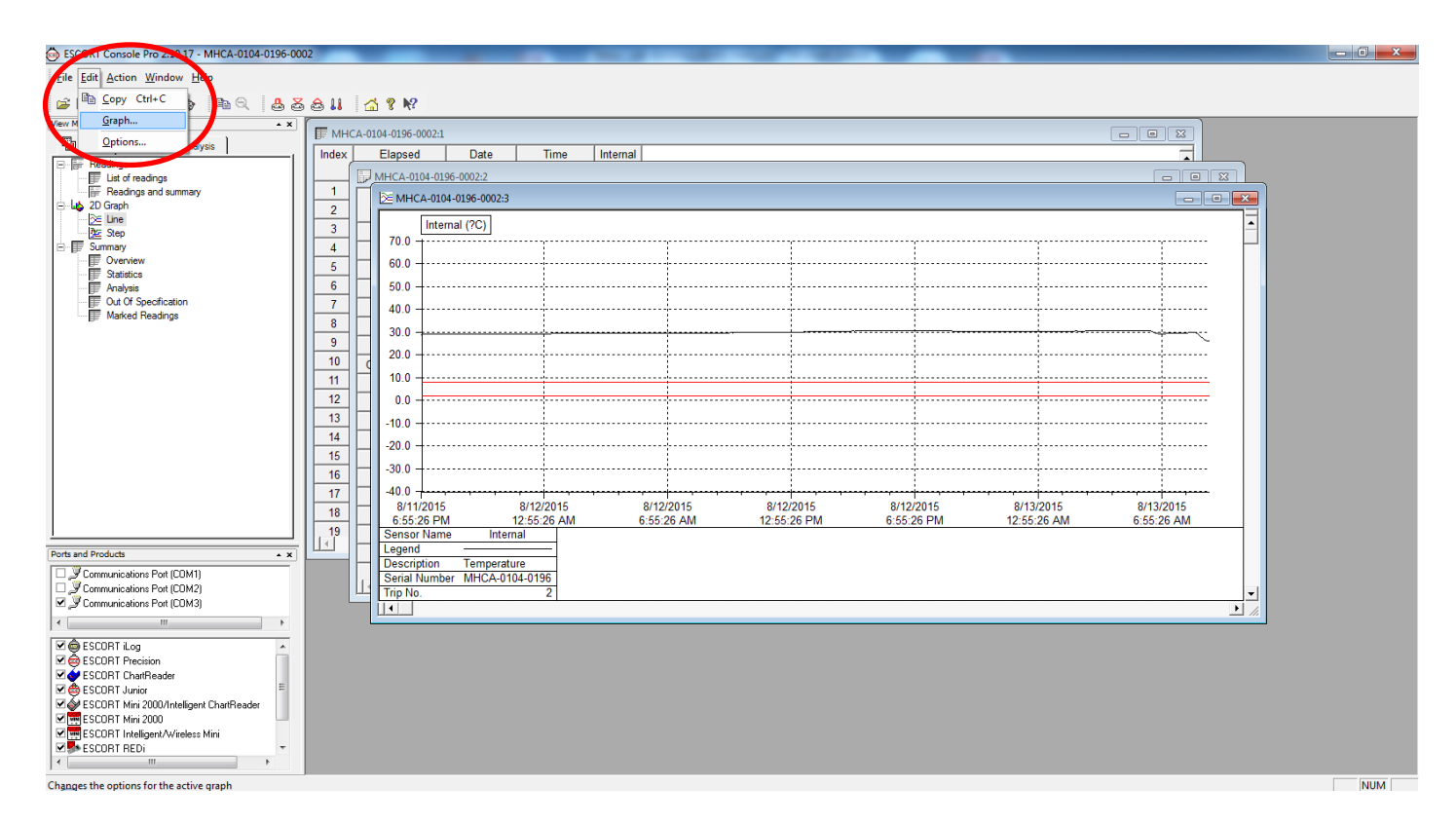

### 9. ตัวอย่างเช่น เปลี่ยนสึกราฟ

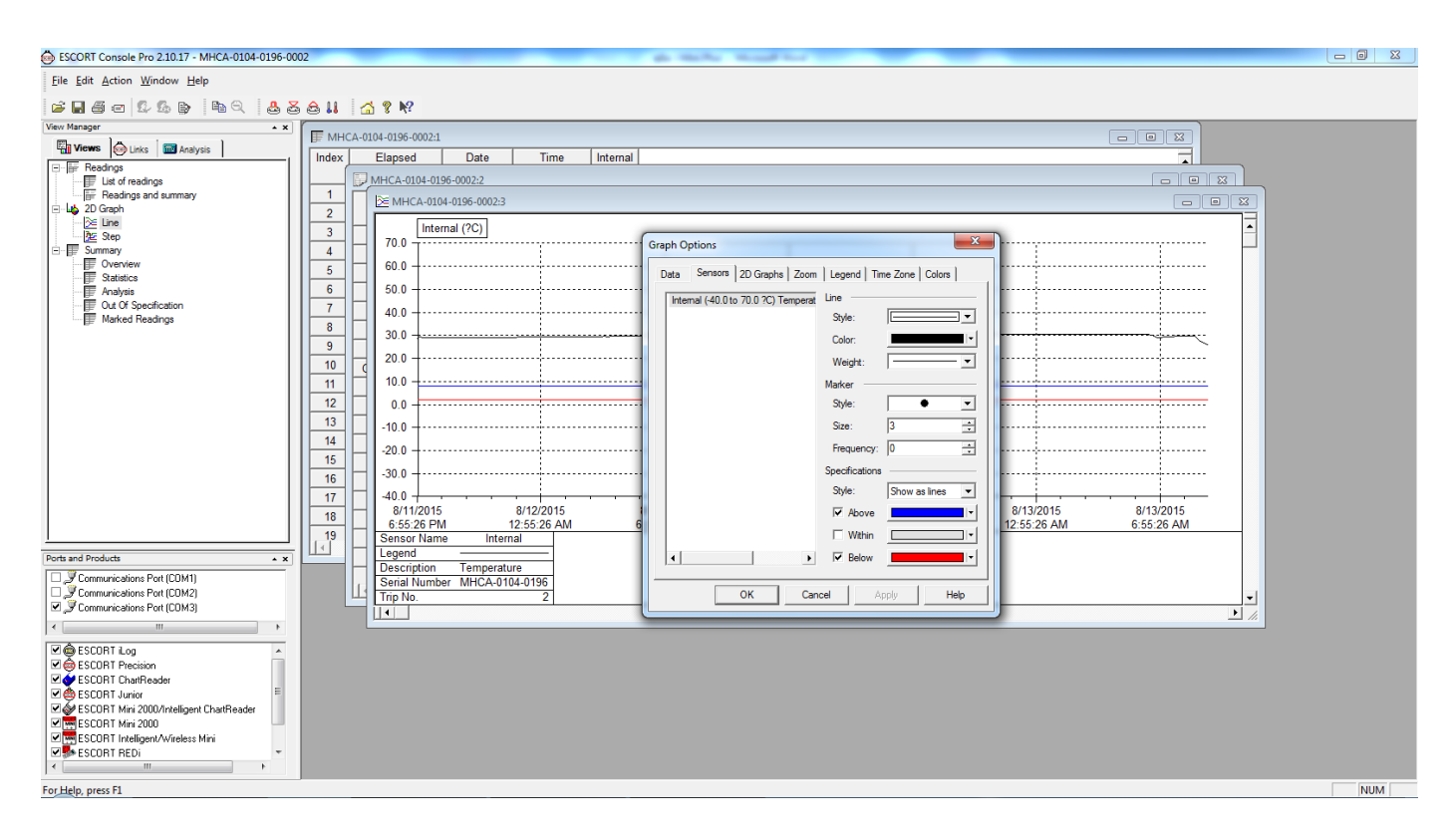

## 10. บันทึกข้อมูลที่ได้ ข้อมูลจะถูกบันทึกใน My Document/My Logger Data

| BSCORT Console Pro 2.10.17 - MHCA-0104-0196-0002 |                             | do the barrent hand                | _             |                        |     |
|--------------------------------------------------|-----------------------------|------------------------------------|---------------|------------------------|-----|
| <u>File Edit Action Window H</u> elp             |                             |                                    |               |                        |     |
| 🖆 🖬 🗇 🖙 🖧 🗞 🕭 📥 🕹 🕹 💩 💩                          | u 🖾 ? N?                    |                                    |               |                        |     |
| View Manager * X                                 | MHCA 0104 0105 00024        |                                    |               |                        |     |
| Views Unks Analysis                              | ndex Flapsed Date Time      | Internal                           |               |                        |     |
| E Readings                                       |                             |                                    |               |                        |     |
| Est of readings                                  | 1 MHCA-0104-0196-0002:2     |                                    |               |                        | 1   |
| E Los 2D Graph                                   | 2 MHCA-0104-0196-00 Save As |                                    |               |                        |     |
| Eine                                             | 3 Internal (?C)             |                                    |               |                        |     |
| Step                                             | 70.0 Save in:               | 🕌 My Logger Data 🔹 🔶 🦛             | 🖻 🖆 📰 🔹 🔤     |                        |     |
| Overview                                         |                             | Name Date                          | modified Type |                        |     |
| Statistics                                       |                             | No items match your search.        |               |                        |     |
| Out Of Specification                             | Recent Places               |                                    |               |                        |     |
| Marked Readings                                  | <u>/</u>     40.0 [ _       |                                    |               | ·····                  |     |
|                                                  | 8 30.0 Desktop              |                                    |               |                        |     |
|                                                  | 20.0                        |                                    |               |                        |     |
|                                                  |                             |                                    |               |                        |     |
|                                                  | 11 10.0 Ubranes             |                                    | Ē             |                        |     |
|                                                  | 12 0.0                      |                                    |               |                        |     |
|                                                  | 13 -10.0 Computer           |                                    |               |                        |     |
|                                                  | 14                          |                                    |               |                        |     |
|                                                  | 15 Network                  |                                    |               |                        |     |
|                                                  | 16 -30.0 - Hourieux         |                                    |               |                        |     |
|                                                  | 17 -40.0                    |                                    |               | 8/12/2015 8/12/2015    |     |
|                                                  | 18 6:55:26 PM               | File name: MHCA-0104-0196-0002     | ▼ Save        | 12:55:26 AM 6:55:26 AM |     |
| [                                                | 19 Sensor Name              | Save as type: Logger Compact Files | Cancel        |                        |     |
| Ports and Products                               | Legend                      |                                    |               |                        |     |
| Communications Port (COM1)                       | Serial Number MHO           | ngish                              |               |                        |     |
| Communications Port (COM2)                       | Trip No.                    | Elapsed Time since time of reading |               | -                      |     |
| Second Communications Port (COM3)                |                             | Date and Time of each reading      |               | ► //.                  |     |
| ▲ ₩                                              |                             | Unicode                            |               |                        | 1   |
| ESCORT iLog                                      |                             |                                    |               |                        |     |
| ESCORT Precision                                 |                             |                                    |               |                        |     |
| SCORT Union                                      |                             |                                    |               |                        |     |
| SCORT Mini 2000/Intelligent ChartReader          |                             |                                    |               |                        |     |
| ESCORT Mini 2000                                 |                             |                                    |               |                        |     |
| ESCORT Intelligent/Wireless Mini                 |                             |                                    |               |                        |     |
|                                                  |                             |                                    |               |                        |     |
| For Help, press F1                               |                             |                                    |               |                        | NUM |

# 11. จากนั้นเลือก Rearm เพื่อเป็นการล้างข้อมูลที่บันทึกใน Logger

| Ver Margor<br>Ver Margor<br>Ver Margor<br>Ver Margor<br>Ver Margor<br>Ver Margor<br>Ver Margor<br>Ver Margor<br>Ver Margor<br>Ver Margor<br>Ver Margor<br>Ver Margor<br>Ver Margor<br>Ver Margor<br>Ver Margor<br>Ver Margor<br>Ver Ver Ver Ver<br>Ver Ver Ver Ver Ver Ver Ver Ver Ver Ver                                                                                                    |
|----------------------------------------------------------------------------------------------------|
| Ports and Products     x       Communications Port (CDM1)     Communications Port (CDM2)       Communications Port (CDM3)     x       M ESCORT Log     x       M ESCORT Precision     x       M ESCORT Precision     x       M ESCORT Precision     x       M ESCORT Horizon     x       M ESCORT Precision     x       M ESCORT Precision     x       M ESCORT Precision     x       M ESCORT Horizon     x       M ESCORT Horizon     x       M ESCORT Horizon     x       M ESCORT Horizon     x       M ESCORT Horizon     x       M ESCORT Horizon     x       M ESCORT Horizon     x       M ESCORT Horizon     x |

# 12. ตรวจสอบว่าได้ต่อ Data Logger กับ Computer เรียบร้อยหรือไม่ จากนั้นกดปุ่ม Next

| BSCORT Console Pro 2.10.17                                                                                                    | ga marka shaad kar                                                                                                    |     |
|----------------------------------------------------------------------------------------------------|----------------------------------------------------------------------------------------------------|-----|
| Eile Edit Action Help                                                                                                    |                                                                                                    |     |
| 🖆 🖬 🍯 🛱 🖧 🕒 斗 ବ୍ୟ 📥 🍒 🚖 👪 🛛 🚮 🕈 🕺                                                                                                    |                                                                                                    |     |
| Were Manager     ■ x       Image: Construction of the second second seco | Rearm         Welcome to the Rearn wicard.         This wicard will guide you through the process of restarting ESCORT         products that have been programmed before. Please click Next when you are ready to proceed.         Ready       Search         This will restart loggers that have been programmed before. Program settings from the previous log tip will be used for the new log tip.         Please ensure all loggers are in an interface connected to the communication pot(s) of this computer.         Press Next when ready to proceed |     |
| Ports and Products • x                                                                                                    | Do not remind me of this again                                                                                                    |     |
| Communications Pott (CDM2)     Sommunications Pott (CDM3)                                                                                                    | Cancel CRestart CBack Next> Help                                                                                                    |     |
| < •                                                                                                    |                                                                                                    |     |
| Image: SECORT Log     ▲       Image: SECORT Charlesder     ■       Image: SECORT Charlesder     ■                                                                                                    |                                                                                                    |     |
| For Help, press F1                                                                                                    |                                                                                                    | NUM |

## 13. เมื่อ Computer เชื่อมต่อกับ Logger ได้แล้ว กดปุ่ม Next

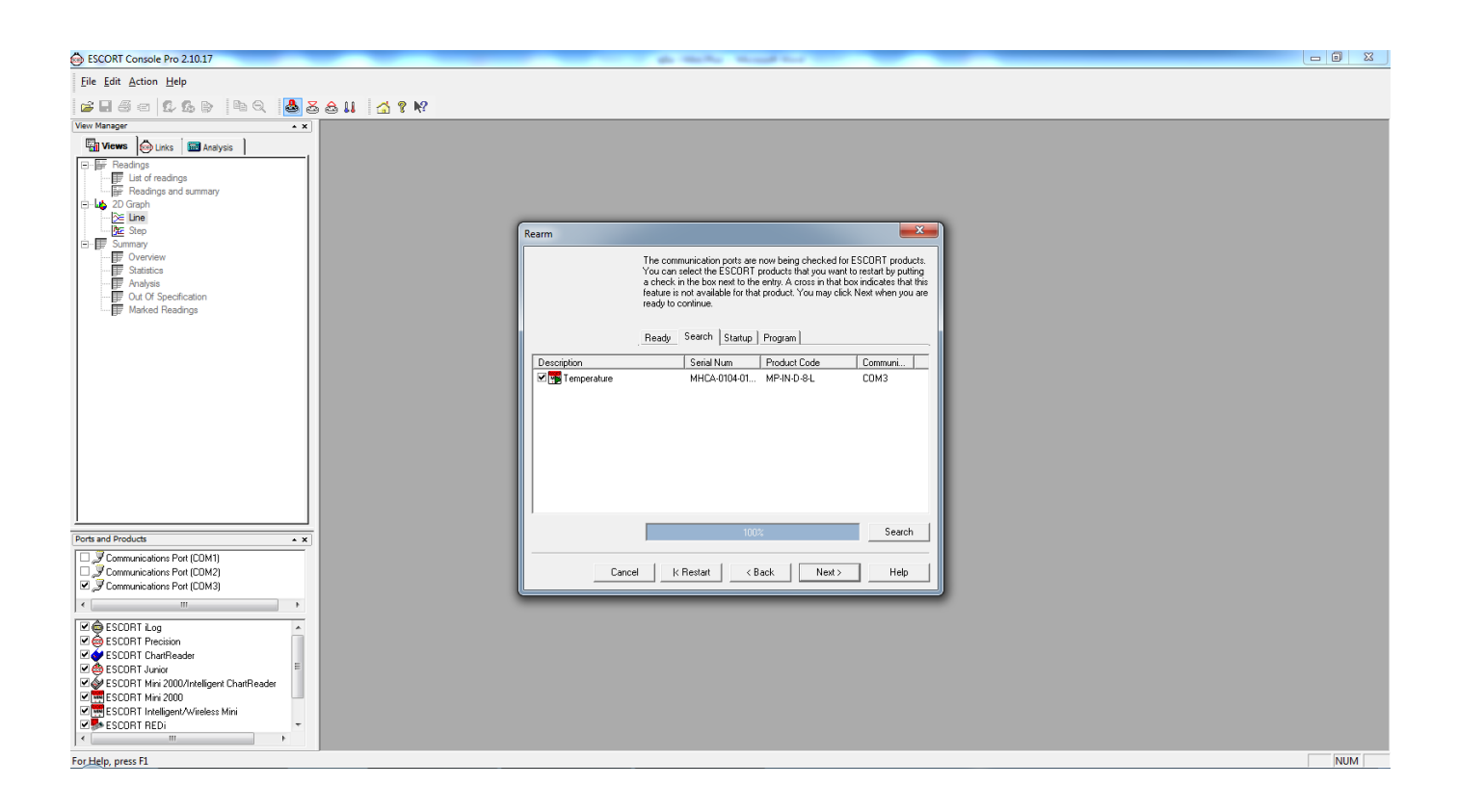

# 14. ตั้งเวลาหน่วงที่ต้องการให้เครื่องเริ่มทำงานหลักกดปุ่ม Start แล้วกด Rearm

| BSCORT Console Pro 2.10.17                                                                                                    | p to be builded                                                                                                    |     |
|----------------------------------------------------------------------------------------------------|----------------------------------------------------------------------------------------------------|-----|
| Eile Edit Action Help                                                                                                    |                                                                                                    |     |
| s I 5 = 6 & 6 > 4 < 4 < 5 > 4 < 4 < 6 > 4 < 6 > 4 < 6 > 4 < 6 > 4 < 6 > 4 < 6 > 4 < 6 > 4 < 6 > 4 < 6 > 6 < 6 > 6 < 6 <                                                                                                    |                                                                                                    |     |
| Verw Manger     ×       Image: Construction of the second of the second of the s | Rearm         Choose new stat conditions for the selected SCORT product(s) by selecting the appropriate option, and Clock Ream when you are ready to contrace.         Ready       Search       Statup       Program         Logger options |     |
| Ports and Products                                                                                                    | Cancel K.Restat KBack Ream> Help                                                                                                    |     |
| For meip, press F1                                                                                                    |                                                                                                    | NUM |

# 15. Data Logger บันทึกการตั้งค่าและล้างข้อมูลในเครื่องเรียบร้อยแล้ว กดปุ่ม Finish จากนั้นนำ เครื่องไปใช้งานต่อไป

| BSCORT Console Pro 2.10.17                                                                                                    |                                                                                                    |     |
|----------------------------------------------------------------------------------------------------|----------------------------------------------------------------------------------------------------|-----|
| Eile Edit Action Help                                                                                                    |                                                                                                    |     |
| s i s s s s s s s s s s s s s s s s s s                                                                                                    |                                                                                                    |     |
| View Manager                                                                                                    |                                                                                                    |     |
| Image: Specific term       Specific term         Image: Specific term       Specific term         Image: Specific term       Specific term <td< th=""><th>Rearm       X         Please wait while the ESCOPT products you have selected have their new program selfings uploaded.       Program        </th><th></th></td<> | Rearm       X         Please wait while the ESCOPT products you have selected have their new program selfings uploaded.       Program |     |
| Ports and Products                                                                                                    |                                                                                                    |     |
| Communications Pot (CDM1)     Communications Pot (CDM2)     Communications Pot (CDM2)     Communications Pot (CDM3)     (                                                                                                    | Cancel K Restart K Back Finish Help                                                                                                   |     |
| ♥ ● ESCORT Log     ▲       ♥ ● ESCORT Logic     ▲       ♥ ● ESCORT Invelfeader     ■       ♥ ● ESCORT Mini 2000/Intelligent CharReader     ■       ♥ ■ ESCORT Mini 2000     ♥       ♥ ■ ESCORT Mini 2000     ♥       ♥ ■ ESCORT Mini 2000     ♥       ♥ ■ ESCORT Mini 2000     ♥       ♥ ■ ESCORT Mini 2000     ♥       ♥ ■ ESCORT Mini 2000     ♥                                                                                                    |                                                                                                    |     |
| For Help, press F1                                                                                                    |                                                                                                    | NUM |

## ข้อควรระวังในการใช้เครื่อง

- 1. ห้ามทำการทุบหรือกระแทกเครื่องอย่างรุนแรงเพราะจะทำให้ชิ้นส่วนหรือ Sensor และวงจรไฟฟ้าค้านในเสียหายได้
- 2. ใช้งานเครื่อง Data Logger ภายในช่วงสภาวะอุณหภูมิที่เครื่องสามารถทำงานได้
- ระมัคระวังเรื่องความชื้นหรือระวังอย่าให้เครื่อง Data Logger สัมผัส โคนน้ำหรือแช่ในน้ำ เพราะจะทำให้แผง วงจรด้านในเสียหาย
- 4. ระวังอย่าให้เครื่อง Data Logger อยู่ใกล้เปลวไฟหรือประกายไฟ เพราะอาจทำให้เกิดความเสียหายต่อ ตัวเครื่องหรือเกิดการระเบิดของแบตเตอรี่ได้
- 5. ไม่ควรใช้งานเครื่อง Data Logger ในขณะที่แบตเตอรี่อ่อน ควรทำการเปลี่ยนแบตเตอรี่ทันทีที่ขึ้นสัญลักษณ์เตือน แบตเตอรี่อ่อน
- ไม่ควรทำการซ่อมแซมหรือเปลี่ยนอุปกรณ์ภายในเองเพราะจะทำให้หมดสัญญาการประกัน หากเครื่องมีปัญหา ควรส่งซ่อมกับช่างที่ได้รับการรับรองจากบริษัท ESCORT หรือ CRYOPAK เท่านั้น

### การทำความสะอาด

ก่อนทำความสะอาคกวรให้เครื่อง Data Logger หยุคการทำงานก่อน สามารถใช้ Alcohol 70% เช็คทำความสะอาค จากนั้นใช้ผ้าแห้งสะอาคเช็ครอบๆ ตัวเครื่องให้แห้ง ควรหลีกเลี่ยงสารหรือน้ำยาทำความสะอาคที่มีฤทธิ์กัคกร่อน